# **BadgerNet Basics**

# User Guide

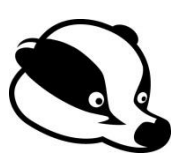

#### Navigating the system

- 1. Log into BadgerNet using your computer username and password
- 2. Select existing woman's record using NHS number only (this is to ensure there is no chance of duplication of record from another BadgerNet site which is a part of the single pregnancy record).

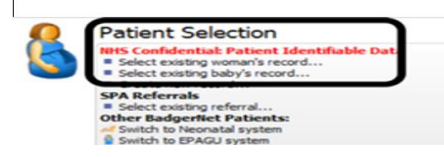

#### **Pregnancy Summary**

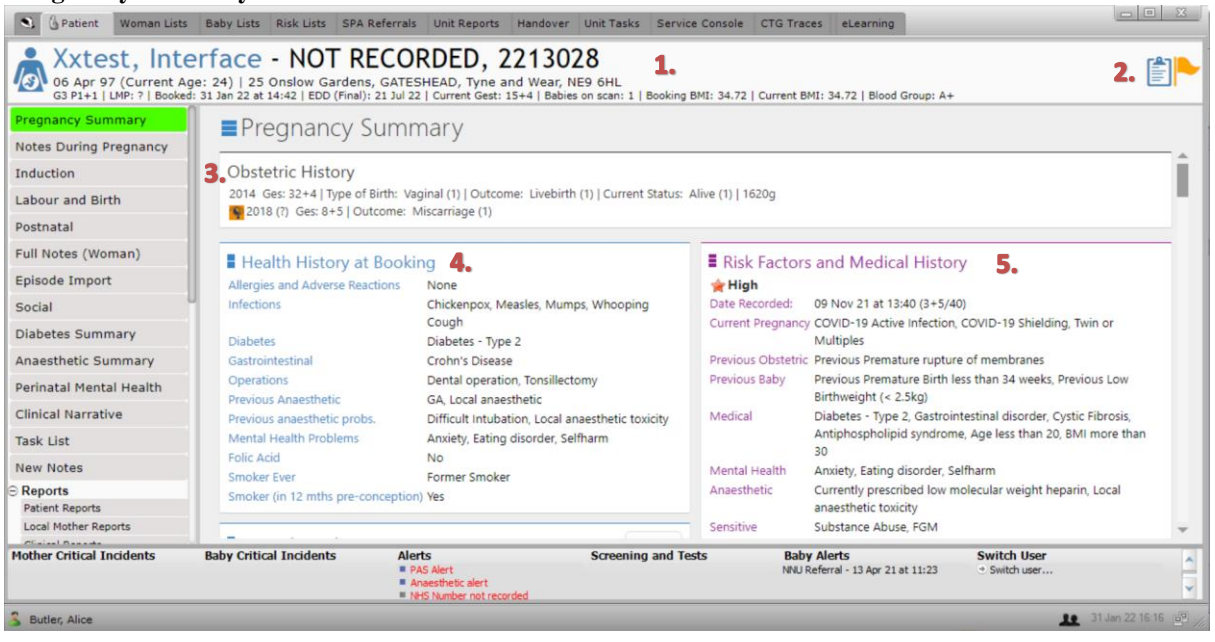

- 1. Patient banner Lists the patient's demographic details and pregnancy details. If a yellow flag appears on the far right of banner this highlights there is a safeguarding or social concern, please refer to the social tab for more details.
- 2. Key details clipboard icon selecting this reveals personal booing information including language spoken, name of father or next of kin, occupation and also summary of antenatal screening.
- **3. Obstetric history** includes details of previous pregnancies, entered by the community midwife at booing.
- 4. Health history at booking contains a list of medical and health details, if you identify that there is something missing, please click on any of the text and update with the relevant condition.
- 5. Risk factors and health history will display the most recent risk assessment. You should update this at every contact; in the ANC, via the 'obstetric antenatal clinic' form, and at any other contact, by filling in the form 'risk assessment'. For example if you review a patient and diagnose pre-eclampsia, this should be added. This box also includes VTE risk assessment and Fetal Growth and Pre-eclampsia (aspirin) risk assessment which should be updated regularly

| S GPatient Woman Lists                                                                                                    | Baby Lists Risk Lists SPA Refer                                                           | rrals Unit Reports Handover Unit Ta                                                                | asks Servic     | e Console CTG Traces eLearning                                           | <u> </u> |
|----------------------------------------------------------------------------------------------------|-------------------------------------------------------------------------------------------|----------------------------------------------------------------------------------------------------|-----------------|--------------------------------------------------------------------------|----------|
| Market Street Street St | face - NOT REC<br>: 24)   25 Onslow Gardens, GA<br>31 Jan 22 at 14:42   EDD (Final): 21 J | ORDED, 2213028<br>ATESHEAD, Tyne and Wear, NE9 6HI<br>Iul 22   Current Gest: 15+4   Babies on scar | : 1   Booking I | BMI: 34.72   Current BMI: 34.72   Blood Group: A+                        |          |
| Pregnancy Summary                                                                                                    | Pregnancy Sur                                                                             | nmary                                                                                              |                 |                                                                          |          |
| Notes During Pregnancy                                                                                                    | Tregnancy sar                                                                             | Finnery C                                                                                          |                 | 7                                                                        | - 4      |
| Induction                                                                                                    | Care Plan Administra                                                                      | ation 💁                                                                                            | Update          | Management Plan     Update                                               |          |
| Labour and Birth                                                                                                    | This care episode is now open                                                             |                                                                                                    |                 | Previous Antenatal Management Plan - 05 Aug 21 at 09:53                  |          |
| Postnatal                                                                                                    | Episode opened at                                                                         | Queen Elizabeth Hospital Gateshead ( N                                                             | laternity)      | Antenatal - 22 Sep 21 at 14:25                                           |          |
| Full Notes (Woman)                                                                                                    | Continuity Pathway                                                                        | NONE                                                                                               | laternity)      | T2DM:                                                                    |          |
| Episode Import                                                                                                    | Antenatal Care Type                                                                       | Shared (Obstetrician + Midwife)                                                                    |                 | LIAD scan at 20 weeks then growth scans from 29 or 22 weeks depending on |          |
| Social                                                                                                    | Intended Place of Birth                                                                   | NHS hospital - Consultant only                                                                     |                 | results                                                                  |          |
| Dishetes Summary                                                                                                    | Intended Location of Delivery                                                             | Queen Elizabeth Hospital Gateshead ( N                                                             | laternity)      | Aspirin 150mg OD from 13/40                                              |          |
| Assethatia Cummany                                                                                                    | EDD by dates/Agreed EDD:                                                                  | 21 Jul 2022                                                                                        |                 | Aspini Isong op nom 1940                                                 |          |
| Anaestnetic Summary                                                                                                    | Current Gestation:                                                                        | Gestation 15weeks, 4days                                                                           |                 | Retinal screening 2nd trimester                                          |          |
| Perinatal Mental Health                                                                                                    | Booking Weight:                                                                           | 90Kg                                                                                               |                 | U+Es today                                                               |          |
| Clinical Narrative                                                                                                    | Booking BMI:                                                                              | 34.72                                                                                              |                 | As high risk of fotal anomaly due to high LihA1s and PAU for fotal actor |          |
| Task List                                                                                                    | Blood Group:                                                                              | A+                                                                                                 |                 | As high risk of fetal anomaly due to high HbA ic and BMI for fetal echo  |          |
| New Notes                                                                                                    | Woman has consented to porta                                                              | al access: 30 Sep 20 at 12:41                                                                      |                 | Folic acid 5mg                                                           |          |
| ⊖ Reports                                                                                                    | Interpreter/Communication Pro                                                             | ofessional Required Punjabi                                                                        |                 |                                                                          |          |
| Patient Reports<br>Local Mother Reports                                                                                                    | Scan Results                                                                              |                                                                                                    |                 | BMI more than 30                                                         | Ŧ        |

- **6.** Care plan administration you will find the intended place of delivery and also if they are cared for by any continuity midwifery teams.
- 7. Management plan This is where the management plan you write in the antenatal clinic will display. It will also show the most recent one completed. You can review old plans by clicking on the link to the previous management plan, or you can read all previous ones on full notes.

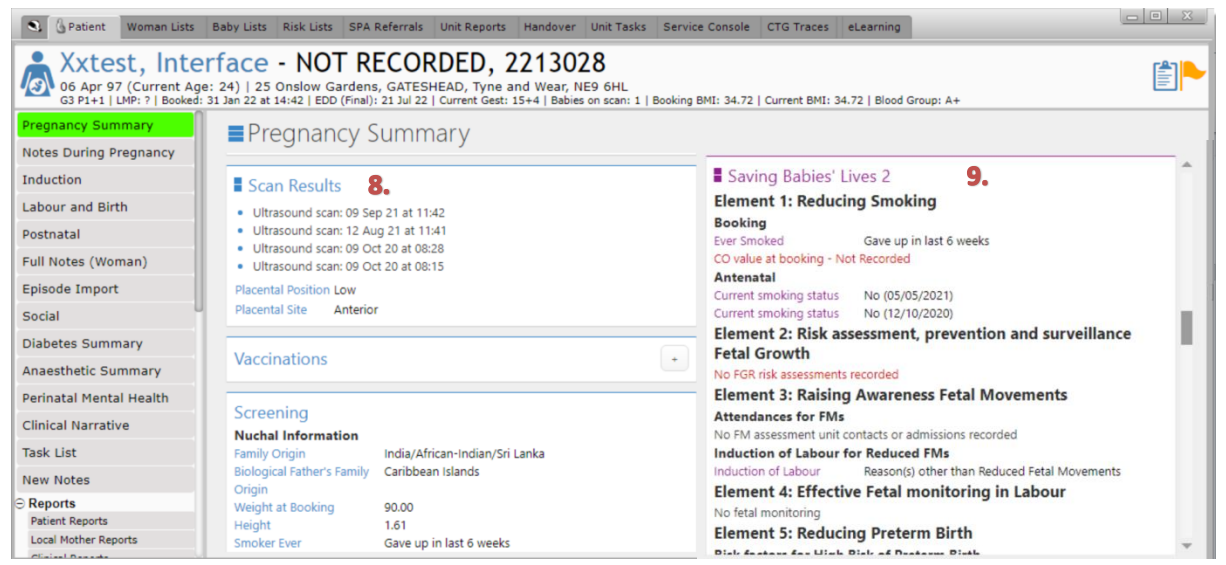

- 8. Scan results to look at scan reports select each one and the full report will open.
- **9.** Saving Babies' Lives 2 highlights recommendations based on SBLBv2. If you notice red text it is highlighting something has not been completed then please ensure this is performed.

| S. G Patient Woman List                                                            | s Baby Lists Risk Lists SPA Referrals Unit Reports Handover Unit Tasks Service Console CTG Traces eLearning                                                                                                    |     |
|------------------------------------------------------------------------------------|----------------------------------------------------------------------------------------------------|-----|
| Axtest, Int<br>66 Apr 97 (Current A<br>63 P1+1   LMP: ?   Booke                    | erface - NOT RECORDED, 2213028<br>lge: 24)   25 Onslow Gardens, GATESHEAD, Tyne and Wear, NE9 6HL<br>di 31 Jan 22 at 14:42   EDD (Final): 21 Jul 22   Current Gest: 15+4   Babies on scan: 1   Booking BMI: 34.72   Current BMI: 34.72   Blood Group: A+                                                                                                    |     |
| Pregnancy Summary<br>Notes During Pregnancy                                        | Pregnancy Summary                                                                                                    |     |
| Induction<br>Labour and Birth                                                      | Active Lead Professional Consultant Test                                                                                                    |     |
| Postnatal<br>Full Notes (Woman)                                                    | 01 Jun 20 at 10:06     Given: 01 Jun 20 at 10:06, Drugs: Tinzaparin, Route: subcut     Lead Professional (PAS)       24 Nov 20 at 20:48 Given: 24 Nov 20 at 20:48, Drugs: Aspirin, Route: oral     Named Consultant     Consultant Test       24 Nov 20 at 20:48 Given: 24 Nov 20 at 20:48, Drugs: Aspirin, Route: oral     Named Consultant     Consultant Test                                                                                                    |     |
| Episode Import                                                                     | 25 Nov 20 at 08:33 Given: 25 Nov 20 at 08:33, Drugs: Tinzapann         Named Consultant - Email at Unit         (Vot Recorded)           14 Apr 21 at 08:15 Given: 14 Apr 21 at 08:15, Drugs: Codeine         Named Consultant - Telephone number at unit (Not Recorded)           Fluids Intake         Named Consultant - Mobile number (Not Recorded)                                                                                                    |     |
| Diabetes Summary                                                                   | 12.         Named Consultant - Pager at unit         (Not Recorded)           Fetal Care         Shared Care Location Named Consultant                                                                                                    |     |
| Anaesthetic Summary<br>Perinatal Mental Health                                     | Neonatal Alert         13 April 2021 at 11:23         Named Midwife         Telephone number at unit         (Not Recorded)           Neonatal Referral: 13 Apr 21 at 11:23 : (Accepted)         Named Midwife - Telephone number at unit         (Not Recorded)                                                                                                    | - 1 |
| Clinical Narrative                                                                 | Grow Settings Named Midwife - Mobile number (Not Recorded)<br>Growchart (blank) Named Midwife - Baner at unit (Not Recorded)                                                                                                    |     |
| Task List<br>New Notes                                                             | Growchart (measurements) Team Out of Area midwives<br>View Stored Growchart Reanistrand GP Wannick Learner Unit                                                                                                    |     |
| <ul> <li>Reports</li> <li>Patient Reports</li> <li>Local Mother Reports</li> </ul> | COVID-19 Assessment  COVID-19 Assessment COVID-19 Assessment COVID |     |
| Mother Critical Incidents                                                          | Baby Critical Incidents     Alerts     Screening and Tests     Baby Alerts     Switch User       # PAS Alect     NNU Referal - 13 Apr 21 at 11:23     Image: Switch user       # Net S Number not recorded     Switch user                                                                                                    | Å   |

- 10. Medication Cerner will continue to be used for electronic prescribing, therefore prescribing and recording of all medication administration should be done there. However, it is helpful for the whole MDT to have an overview of medication, in the antenatal period especially, without having to search through lots of text in management plans. Please use the 'medication' note and add a medication the patient tells you she is on or you prescribe and then this will appear on the pregnancy summary.
- **11.** Circle of care here you'll find the named consultant, midwife, GP and surgery and any additional professionals.
- **12.** Fetal care includes a neonatal alert, if a referral has been sent (see referrals section) and a link to the growth chart, press grow chart (measurements) and this will open.

#### **Full Notes**

Select full notes down the left hand side bar to view every single note that has ever been completed for that patient. You can display specific types of notes, by selecting the ones you want on the right hand filter bar.

| S GPatient Woman Lists                                               | Baby Lists Risk Lists SPA Referrals                                                                    | Unit Reports Handover Unit Tasks                                                      | Service Console CTG Traces eLe              | earning             |                                                         |  |  |
|----------------------------------------------------------------------|----------------------------------------------------------------------------------------------------|---------------------------------------------------------------------------------------|---------------------------------------------|---------------------|---------------------------------------------------------|--|--|
| Xxtest, Inte<br>06 Apr 97 (Current Age<br>G3 P1+1   LMP: ?   Booked: | rface - NOT RECOR<br>a: 24)   25 Onslow Gardens, GATESH<br>31 Jan 22 at 14:42   EDD (Final): 21 Jul 22 | DED, 2213028<br>EAD, Tyne and Wear, NE9 6HL<br>Current Gest: 15+4   Babies on scan: 1 | Booking BMI: 34.72   Current BMI: 34.72     | Blood Gro           | up: A+                                                  |  |  |
| Enter new note                                                       |                                                                                                    |                                                                                       |                                             |                     | >>                                                      |  |  |
| Pregnancy Summary                                                    | Full Notes                                                                                             |                                                                                       | Mode: Full 🗸 🗧                              | → Print             |                                                         |  |  |
| Notes During Pregnancy                                               | · · ·                                                                                                  |                                                                                       | · · · ·                                     |                     | Default                                                 |  |  |
| Induction                                                            | ~ Referral (Woman)                                                                                     |                                                                                       | Alice Butler 08 Dec 21 09                   | 9:35                | My Filters     +                                        |  |  |
| Labour and Birth                                                     |                                                                                                    | Referral To                                                                           | Role of Referrer                            |                     | 0 Induction                                             |  |  |
| Postnatal                                                            | REFERRAL DETAILS                                                                                       | Health Visitor Referral                                                               | Midwife                                     |                     | Instrumental                                            |  |  |
| Full Notes (Woman)                                                   | REFERRAL DETAILS                                                                                       | Midwife                                                                               | Yes                                         |                     | Notes by Types                                          |  |  |
| Episode Import                                                       | 08 Dec 21 at 09:35,                                                                                    | Referral Accepted by Woman<br>Yes                                                     | Reason for Referral<br>test                 |                     | Additional Professional (2)<br>Antenatal Assessment (5) |  |  |
| Social                                                               | Referral To<br>Health Visitor                                                                          | HEALTH VISITOR                                                                        | Referral Sent                               |                     | Antenatal Clinic (1)                                    |  |  |
| Diabetes Summary                                                     |                                                                                                    | HEALTH VISITOR                                                                        |                                             | Antenat:<br>Antenat |                                                         |  |  |
| Anaesthetic Summary                                                  |                                                                                                    |                                                                                       |                                             |                     | Appointment (2)                                         |  |  |
| Perinatal Mental Health                                              | 07 Dec 21<br>07 Gestation 7weeks, 5days - 0                                                            | ueen Elizabeth Hospital Gateshead                                                     | (Maternity)                                 |                     | Assessment Unit (1)<br>Badger Notes Activity Log (1)    |  |  |
| Clinical Narrative                                                   |                                                                                                    |                                                                                       | (                                           | -                   | Custom Filter                                           |  |  |
| Task List                                                            | ~ Saving patient report                                                                                |                                                                                       | Alice Butler 07 Dec 21 16                   | 5:03                | Exclude Empty Forms                                     |  |  |
| New Notes                                                            | 2                                                                                                    |                                                                                       |                                             | 9                   | Yes<br>Sort Order                                       |  |  |
| Reports     Patient Reports                                          | Jan 15 Jan 16                                                                                          | Jan 17 Jan 18 Jan 16                                                                  | Jan 20 Jan 21                               | Jan 22              | Latest notes first                                      |  |  |
| Mother Critical Incidents                                            | Baby Critical Incidents Alerts<br>PAS<br>Anama<br>NHS                                                  | Alert<br>esthetic alert<br>Number not recorded                                        | g and Tests Baby Alerts<br>NNU Referral - 1 | 3 Apr 21 at 11      | Switch User                                             |  |  |

## Notes during pregnancy

Shows each attendance or contact, split by dates. Click into each date to look at the notes added for that day.

| S & Patient Woman Lists                                           | Baby Lists Risk Lists SPA                                       | Referrals Unit Reports Handover Unit Tasks Service Console                                                                           | CTG Traces eLearning                              |                              |                 |
|-------------------------------------------------------------------|-----------------------------------------------------------------|----------------------------------------------------------------------------------------------------|---------------------------------------------------|------------------------------|-----------------|
| Axtest, Bad<br>04 Oct 84 (Age at Bird<br>G1 P1+0   DOB: 19 Jan 21 | th: 36)   2 Cobden Terrace,<br>at 17:51 (38+1/40)   No. of Babi | CORDED, 2194338<br>GATESHEAD, Tyne and Wear, NE8 3TB<br>es: 1   Booking BMI: ?   Blood Group: O-   PN 53wks, 6d   Current Care: Hosp | ital                                              |                              | <b>(</b>        |
| Enter new note                                                    | <                                                               |                                                                                                    |                                                   |                              |                 |
| Pregnancy Summary                                                 | +                                                               | Other Notes                                                                                                    |                                                   | Notes: Collapsed 🗸           | Add new note 🗸  |
| Notes During Pregnancy                                            | Hyperemesis or                                                  |                                                                                                    | -                                                 |                              |                 |
| Induction                                                         | 09 Vomiting<br>32+2/40                                          | Things to do                                                                                                    | > Assessment Unit                                 |                              | 09 Dec 20 14:17 |
| Labour and Birth                                                  |                                                                 | Offer Kleihauer                                                                                                    |                                                   |                              |                 |
| Postnatal                                                         | 09 32+2/40                                                      | Complete a Care Plan for booking     Complete FGM Questions                                                                          | > Observations (Woman)                            | )                            | 09 Dec 20 14:20 |
| Full Notes (Woman)                                                | Blood Tests,                                                    | Unsent Referrals                                                                                                    |                                                   |                              |                 |
| Social                                                            | 02 Actions (Woman)                                              | Complete Postnatal Risk Assessment     Record Blood Loss                                                                             |                                                   |                              |                 |
| Anaesthetic Summary                                               | 31+2/40                                                         | Baby 1 Things To Do                                                                                                    |                                                   |                              |                 |
| Perinatal Mental Health                                           | NOV Other Notes<br>23 30+0/40                                   | Complete 5th Day Feeding Update                                                                                                    |                                                   |                              |                 |
| Clinical Narrative                                                |                                                                 | Record Vitamin K     Record First Newborn Examination                                                                                |                                                   |                              |                 |
| Task List                                                         |                                                                 | Blood Spot Screening                                                                                                    |                                                   |                              | 1               |
| New Notes                                                         |                                                                 | Risk Assessment Required                                                                                                    |                                                   |                              |                 |
| ⊝ Baby 1                                                          |                                                                 |                                                                                                    |                                                   |                              |                 |
| Overview                                                          |                                                                 | Antenatal Screening                                                                                                    |                                                   |                              |                 |
| Summary of Care                                                   |                                                                 | Screening Tests to be offered: Antibodies. Blood Group and Rhesus                                                                    |                                                   |                              |                 |
| TC/PNW Care                                                       |                                                                 | Factor, Down's Syndrome Screening, Haemoglobinopathy (Mother)                                                                        |                                                   |                              |                 |
| Full Notes (Baby 1)                                               | Y                                                               | Hanstitic R HIV / TA Sunhilic ERC                                                                                                    |                                                   |                              | Ŧ               |
| Mother Critical Incidents                                         | Baby Critical Incidents                                         | Alerts Screening and Tests PAS Alert Exempt from face coverings NHS Namber not recorded                                              | Baby Alerts<br>Baby 1<br>INHS Number not recorded | Switch User<br>• Switch user | *               |

#### To view labour and birth documentation

Once the pregnant person has given birth, a third column will appear on the pregnancy summary in the middle. This includes the labour and birth details for mum and baby. Keep scrolling down and you will find the baby's risk assessment, management plan, feeding plan, specialist reviews, neonatal discharge letters and resuscitation notes if completed.

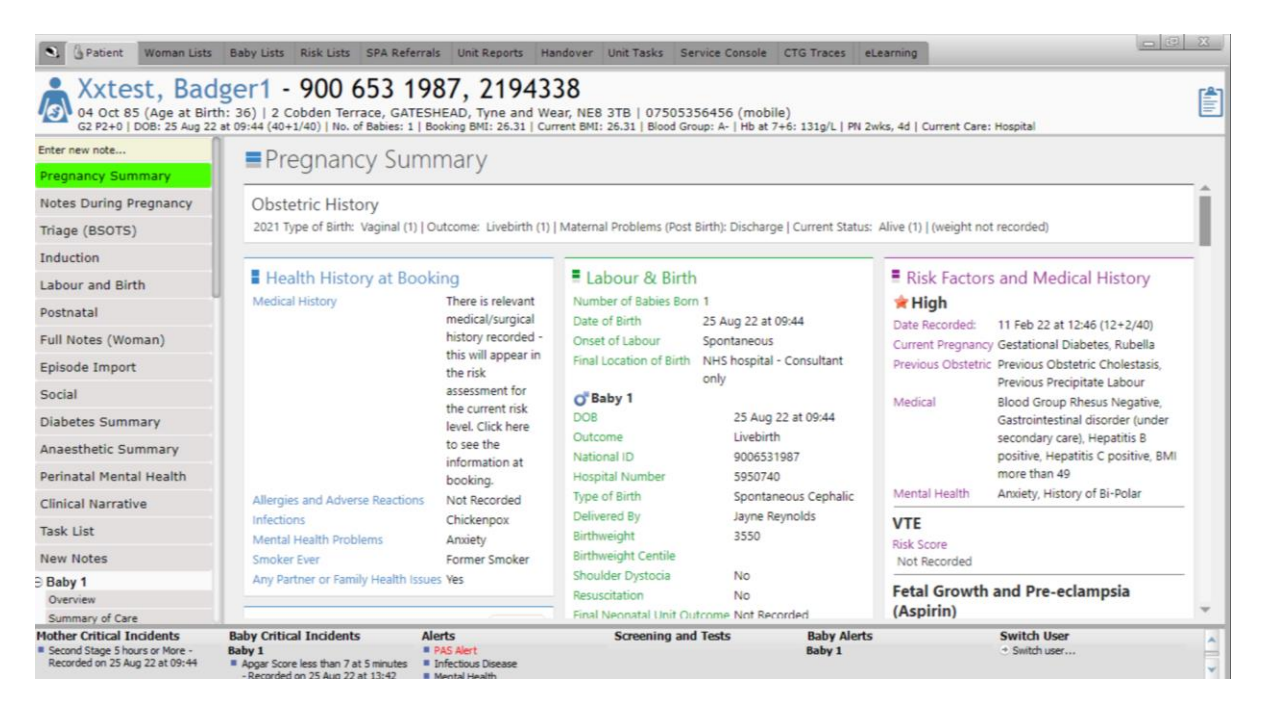

To view labour and birth documentation in more detail, select the 'labour and birth' tab on the left hand side bar, you can then click through the different tabs to see documentation from the different stages of labour. This includes a 'partogram' chart view.

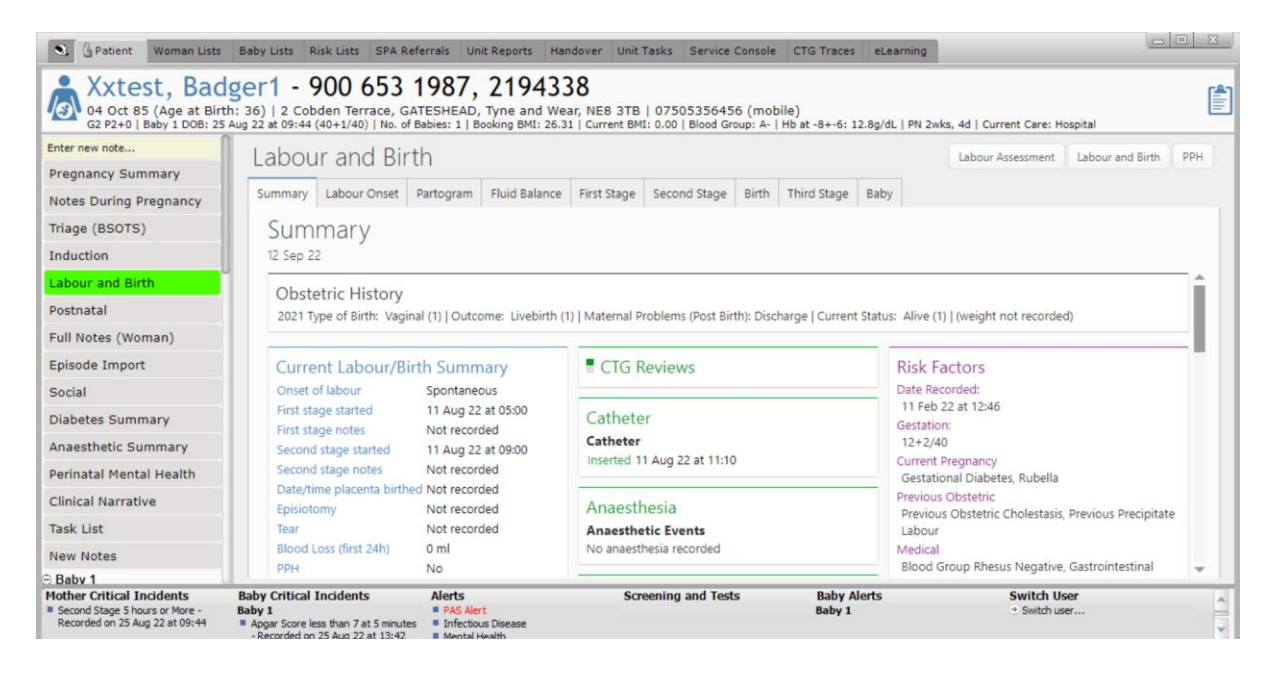

#### Postnatal

Shows each admission by days and each postnatal outpatient contact. Click into each date to look at the notes added for that day.

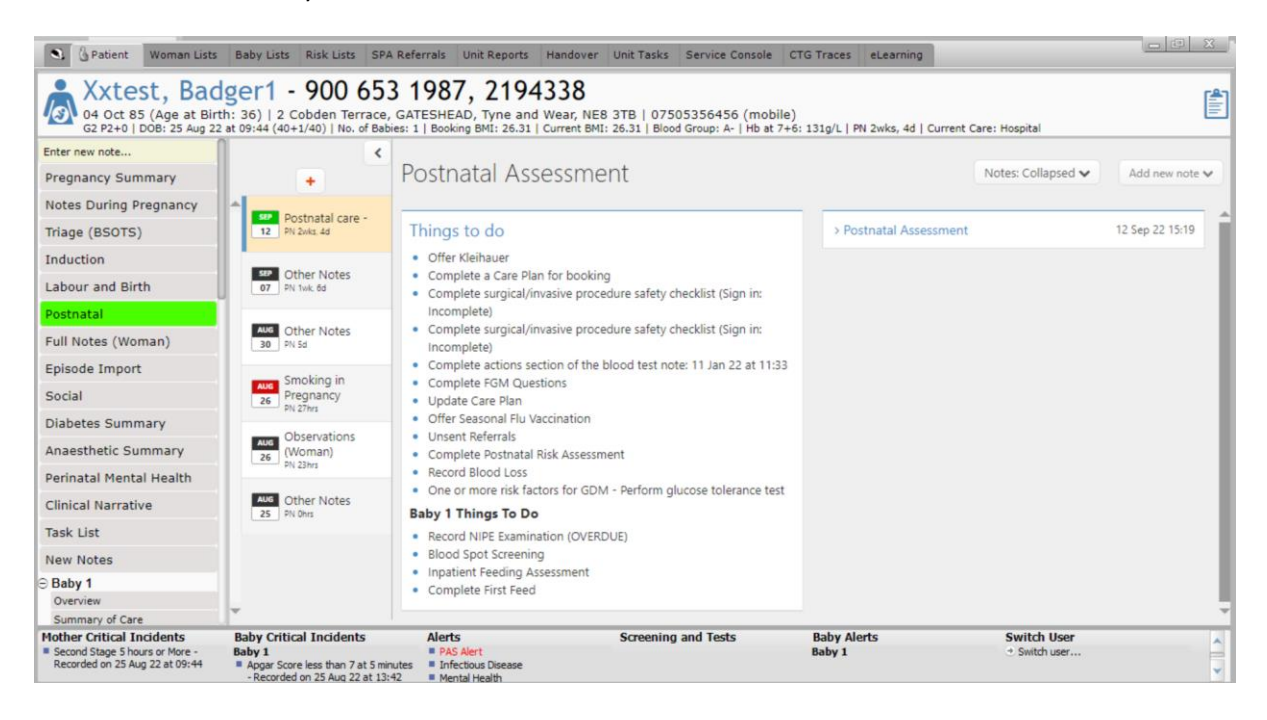

#### **Baby Notes**

Once the baby is born and has been 'created on Badger', the same sections as above are created for baby. You can find these on the left-hand menu under 'Baby'.

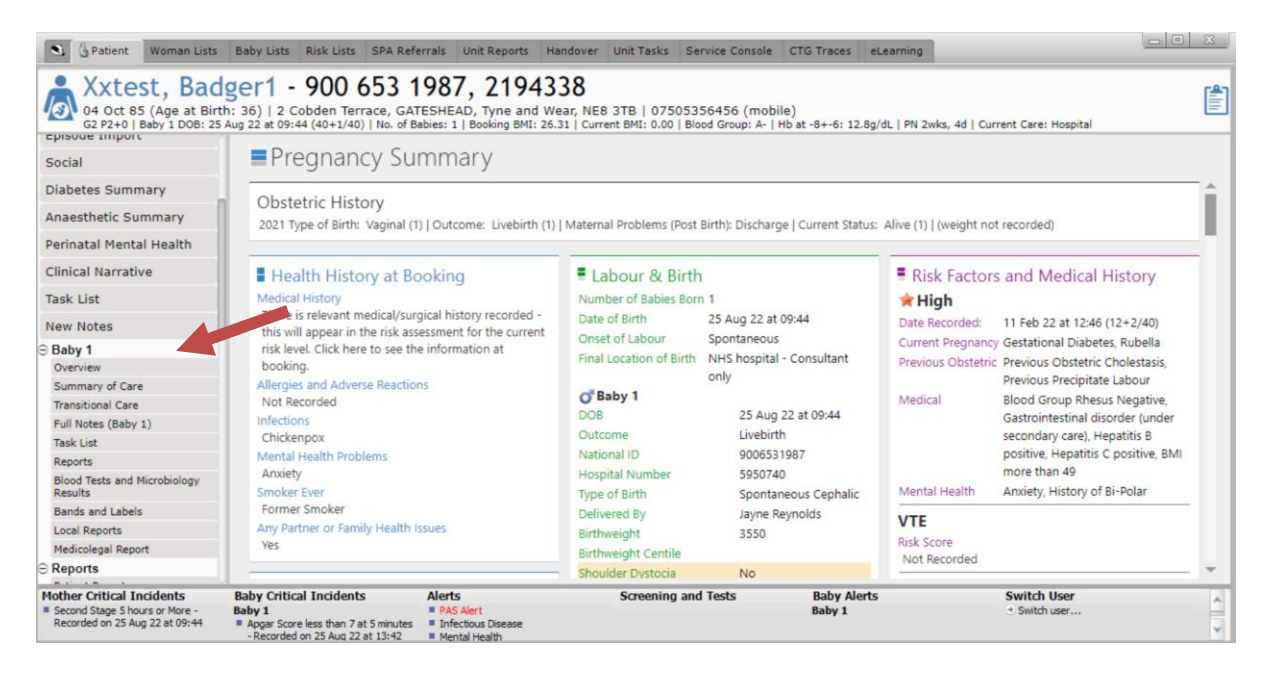

# Useful Tips

 To review notes recorded for a patient select the Full Notes Tab. This will display every note recorded for that patient. You can select types of notes on the left hand side to view. If you regularly review the same notes, for example for an audit, you can create your own filter. To do this click the + sign next to 'my filters'. The filters selected will always display every time you log into a record to view Full Notes.

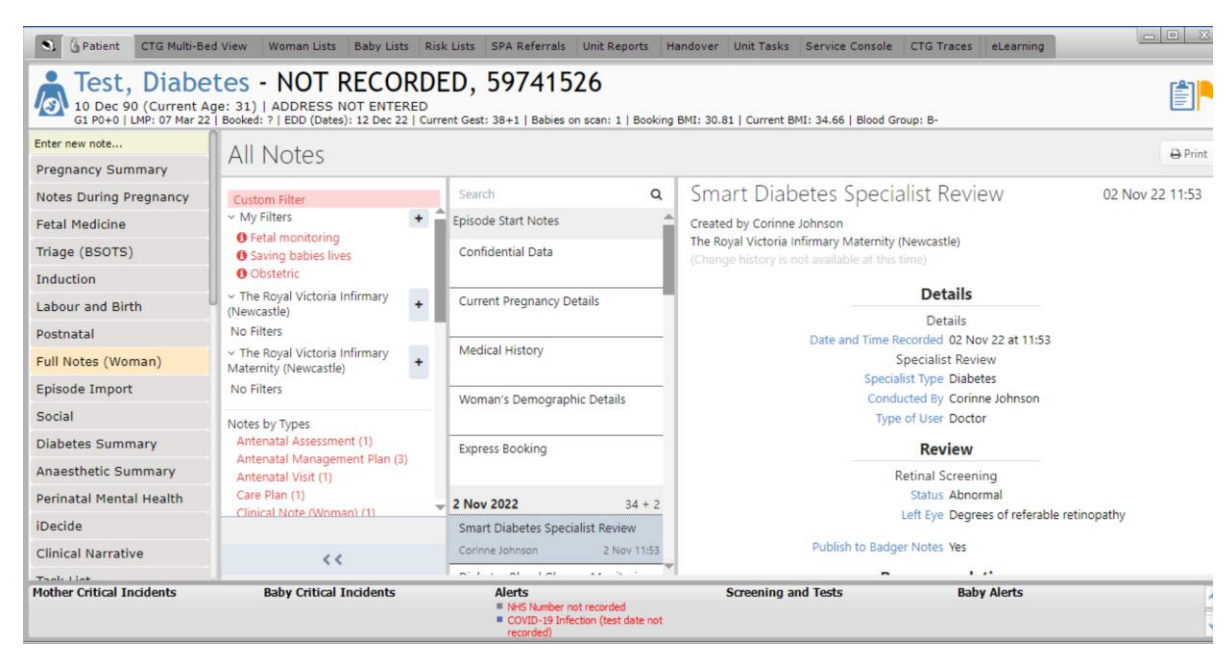

2. To view **Charts** quickly, scroll down on the left-hand side bar and select the relevant chart from the charts tab (includes partogram and MEOW's).

| S Patient Woman Lists                                                | Baby Lists Risk Lists SPA Referrals                                                                       | Unit Reports Handover                                              | Unit Tasks Service                     | Console CTG Traces eL | earning |                        |
|----------------------------------------------------------------------|----------------------------------------------------------------------------------------------------|--------------------------------------------------------------------|----------------------------------------|-----------------------|---------|------------------------|
| A Xxtest, Bad<br>04 Oct 84 (Age at Birth<br>G3 P2+1   DOB: 18 Nov 19 | ger1 - NOT RECORD<br>h: 35)   2 Cobden Terrace, GATESHE/<br>at 08:00 (44+0/40)   No. of Babies: 1   Booki | DED, 219433<br>AD, Tyne and Wear, NE<br>ng BMI: ?   Blood Group: ? | 8<br>8 3TB<br>  PN 115wks, 0d   Currer | t Care: PCC           |         |                        |
| Clinical Reports                                                     |                                                                                                    |                                                                    |                                        |                       |         |                        |
| Clinical Visit Reports                                               | MEOWS                                                                                                    |                                                                    |                                        |                       |         | Add Observations Print |
| Referrals                                                            | MEOWS Score                                                                                               |                                                                    |                                        |                       |         |                        |
| Archived Reports                                                     | Total Yellow Scores                                                                                       |                                                                    |                                        |                       |         |                        |
| -) Charts                                                            | Total Orange Scores                                                                                       |                                                                    |                                        |                       |         |                        |
| Partogram                                                            | Total Red Scores                                                                                          |                                                                    |                                        |                       |         |                        |
| Fluids Balance                                                       | General Condition                                                                                         |                                                                    |                                        |                       |         |                        |
| CTG                                                                  | Temperature                                                                                               |                                                                    |                                        |                       |         |                        |
| Epidurai Chart                                                       | Plead Descure                                                                                             |                                                                    |                                        | 190                   |         | 190                    |
| Weight / BMI                                                         | Didee                                                                                                    |                                                                    |                                        | 180                   |         | 180                    |
| BP Profile                                                           | Puise                                                                                                    |                                                                    |                                        | 160                   |         | 160                    |
| Blood Tests and Microbiology<br>Results                              |                                                                                                    |                                                                    |                                        | 140                   |         | 140                    |
| Antenatal MEOWS                                                      |                                                                                                    |                                                                    |                                        | 120                   |         | 120                    |
| Intrapartum MEOWS                                                    |                                                                                                    |                                                                    |                                        | 90                    |         | 90                     |
| Postnatal MEOWS                                                      |                                                                                                    |                                                                    |                                        | 80                    |         | 70                     |
| USS Reports                                                          |                                                                                                    |                                                                    |                                        | 60<br>50              |         | 60<br>50               |
| Baby 1 Newborn Observation                                           |                                                                                                    |                                                                    |                                        | 40                    |         | 40 30                  |
| Baby 1 Hypoglycaemia Chart                                           |                                                                                                    |                                                                    |                                        | 20                    |         | 20                     |
| Baby 1 Bilirubin                                                     | Pulse                                                                                                    |                                                                    |                                        |                       |         |                        |
| ∋ Badger Notes                                                       | +                                                                                                    | 22:00                                                              | 00.00                                  | 02:00                 | 04:00   | 06:00                  |
| Badger Notes                                                         | $\ominus \cup \bigcirc \bigcirc$                                                                          | 30 Jan                                                             | 31 Jan                                 | 31 Jan                | 31 Jan  | 31 Jan                 |
| Badger Notes Reports                                                 | •                                                                                                    | 4                                                                  |                                        | _                     |         |                        |
| Antenatal Care Summary                                               | 9 hrs 56 mins                                                                                             | < 30 Jan 22                                                        |                                        |                       |         | 31 Jan 22 >            |
| Blood and Microbiology Results                                       |                                                                                                    | 100701166                                                          |                                        |                       |         | 51,501,227             |

3. To view lab results from apex, select **'lab results'** under the charts section of the left hand bar.

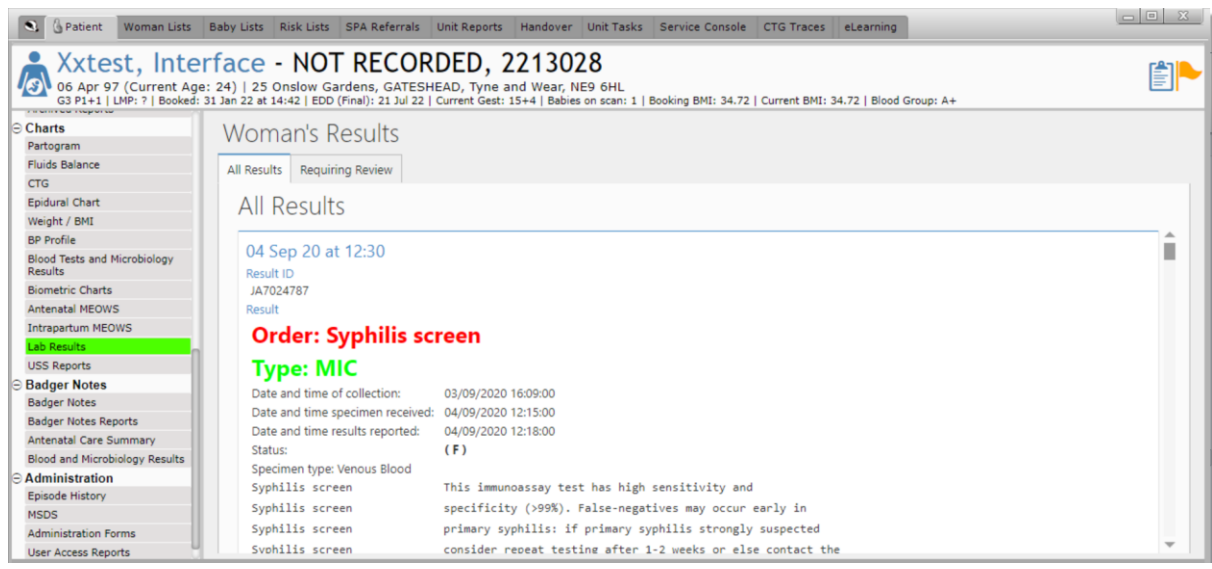

4. To print or electronically send notes for an intrauterine transfer, select 'clinical reports' down the left-hand side. Choose the 'transferring to other health care provider' report, press print in the right hand corner or 'Confirm and Save' to add to doc store.

| A Xxtest, Int<br>06 Apr 97 (Current<br>G3 P1+1   LMP: ?   Book | Age: 25)   25 Onslow Gardens, GATESHEAD<br>#d: 10 Nov 21 at 10:10   EDD (Final): 23 Jun 22   Cu | ED, 2213028<br>D, Tyne and Wear, NE9 6HL<br>Irrent Gest: 45+5   Babies on scan: 1   Book | ing BMI: 34.72   Current                                                                                                    | BMI: 34.72   Blood Group: A+              |                                                    |         |  |  |  |
|----------------------------------------------------------------|-------------------------------------------------------------------------------------------------|------------------------------------------------------------------------------------------|----------------------------------------------------------------------------------------------------|-------------------------------------------|----------------------------------------------------|---------|--|--|--|
| Postnatal                                                      | Reports                                                                                         |                                                                                          |                                                                                                    | Q <b></b> Q                               | Confirm and Save                                   | 😝 Print |  |  |  |
| Full Notes (Woman)                                             | CLINICAL USE ONLY                                                                               |                                                                                          |                                                                                                    |                                           |                                                    | 10      |  |  |  |
| Episode Import                                                 | Q Search                                                                                        |                                                                                          |                                                                                                    |                                           |                                                    | - 17    |  |  |  |
| Social                                                         | Clinical Reports                                                                                | Queen Elizabeth Hospital                                                                 | Gateshead ( Materni                                                                                                    | ity)                                      |                                                    |         |  |  |  |
| Diabetes Summary                                               | Antenatal Booking Summary                                                                       | Maternity<br>Queen Elizabeth Ave, Gateshead                                              | 1. NE9 65X. Tel: 0191 48200                                                                                                    | 00.                                       |                                                    |         |  |  |  |
| Anaesthetic Summary                                            | Clinical Narrative                                                                              | Tran                                                                                     | sferring to oth                                                                                                    | er health care provid                     | der                                                |         |  |  |  |
| Perinatal Mental Health                                        | Coding                                                                                          | Vetert Int                                                                               | orface (NUS: NOT REC                                                                                                    | CORDED   Horpital Number 22               | 120201                                             |         |  |  |  |
| Clinical Narrative                                             | IV Medication                                                                                   | 06 Apr 97 (Ci                                                                            | 06 Apr 97 (Current Age: 25) 125 Onslow Garden, GATESHEAD, Tyne and Waa, NES 6HL<br>G3 P1+1 [LMP: 7] Booked: 10 Nov 21 at 10:10 [EDD [Final]: 23 Jun 22 [Current Gest: 45+5] Bables on scar: 1   Booking BMI: |                                           |                                                    |         |  |  |  |
| Task List                                                      | Komer Coding                                                                                    | G3 P1+1   LMP: 7   Booked: 10 P                                                          |                                                                                                    |                                           |                                                    |         |  |  |  |
| New Notes                                                      | MBRRACE                                                                                         |                                                                                          | 34.72   Current Biv                                                                                                    | n: 34.72   Brood Group: A+                |                                                    | l.      |  |  |  |
| - Reports                                                      | Obstetric History                                                                               |                                                                                          | Key Book                                                                                                    | ing Information                           |                                                    |         |  |  |  |
| Patient Reports                                                | PPH Action Log                                                                                  | Registered GP Name:<br>Registered GP Address:                                            | Warwick Jeremy Dr<br>123 KELLS LANE,                                                                                                    | Registered GP Practice:<br>Named Midwife: | FELL COTTAGE SURGERY<br>Test Doctor                |         |  |  |  |
| Local Mother Reports Clinical Reports Clinical Visit Reports   | Transferring to other health care<br>provider<br>C Labour and Birth                             | Named Midatifa's talashoos                                                               | LOW FELL,<br>GATESHEAD,<br>NE9 5XY                                                                                                    | Intended Location of Birth (Booking):     | Queen Elizabeth Hospital<br>Gateshead ( Maternity) |         |  |  |  |
| Referrals<br>Medicolegal Report                                |                                                                                                 | Intended Location of Birth (Latest):                                                     | Not Recorded<br>Queen Elizabeth Hospital<br>Gateshead ( Maternity)                                                                                                    |                                           |                                                    |         |  |  |  |
| Archived Reports                                               | Delivery Suite Handover Summary                                                                 |                                                                                          | Booking                                                                                                    | Risk Assessment                           |                                                    |         |  |  |  |
| ⊖ Charts                                                       | O Daviana                                                                                       | EI                                                                                       |                                                                                                    |                                           |                                                    | 1.4     |  |  |  |

5. To view Viewpoint Reports, select 'uss reports' under the charts section

| S Patient CTG Multi-Bed                                          | View Woman Lists                                           | Baby Lists                                  | Risk Lists       | SPA Referrals                 | Unit Reports                            | Handover                                 | Unit Tasks                  | Service Console                 | CTG Traces   | eLearning     |               | <u> </u>  |
|------------------------------------------------------------------|------------------------------------------------------------|---------------------------------------------|------------------|-------------------------------|-----------------------------------------|------------------------------------------|-----------------------------|---------------------------------|--------------|---------------|---------------|-----------|
| ZZZTESTINC<br>02 Feb 81 (Age at Birt<br>G1 P0+1   Baby 1 DOB: 05 | 6, BADGER<br>h: 41)   FREEMAN H<br>oct 22 at 14:07 (14+5/4 | 5 - 93<br>IOSPITAL, FR<br>IO)   No. of Babi | 7 374<br>EEMAN R | <b>8408</b> ,<br>OAD, HIGH HE | 916519<br>ATON, NEWC<br>d Group: B+   H | <b>)44</b><br>ASTLE UPO<br>b at 14+5: 13 | N TYNE, NE<br>1g/L   PN 7wk | E7 7DN<br>is, 6d   Current Care | : Hospital   |               | (             |           |
| BP Profile                                                       |                                                            |                                             |                  |                               |                                         |                                          |                             |                                 |              |               |               | US Report |
| Blood Tests and Microbiology<br>Results                          | US Report                                                  |                                             |                  |                               |                                         |                                          |                             |                                 |              |               |               |           |
| Biometric Charts                                                 | • Saved 15 Sep                                             | p 22 at 10:51                               |                  |                               |                                         |                                          |                             |                                 |              |               |               |           |
| Antenatal MEOWS                                                  |                                                            |                                             | _                | 1                             |                                         |                                          | _                           |                                 |              |               |               | Â         |
| NEWS                                                             | US Report                                                  | o 22 at 11-18                               |                  | 1                             |                                         |                                          |                             | VHS                             |              | Royal Victo   | oria Infirmar | y 🔰       |
| Postnatal MEOWS                                                  | Javed 15 Jes                                               | P 22 01 11.10                               |                  | ть                            | A Nowcas                                | tle unon                                 | Type Ho                     | enitale                         | Department   | : Maternity A | ssessment Un  | it        |
| USS Reports                                                      |                                                            |                                             |                  |                               | le ivevvcas                             | ue upon                                  | NHS Foundat                 | tion Trust                      |              | Queer         | Leazes Win    | g,        |
| Fetal Wellbeing                                                  |                                                            |                                             |                  | 1                             |                                         |                                          |                             |                                 | N            | ewcastle upon | Tyne, NE1 4L  | P         |
| ⊖ Badger Notes                                                   |                                                            |                                             |                  | 1                             |                                         |                                          |                             |                                 |              |               | , ,           |           |
| Badger Notes                                                     |                                                            |                                             |                  | 1                             |                                         |                                          |                             |                                 |              | Tel:          | 0191 282 584  | 5         |
| Badger Notes Reports                                             |                                                            |                                             |                  |                               |                                         |                                          |                             |                                 |              |               |               |           |
| Antenatal Care Summary                                           |                                                            |                                             |                  | I D                           |                                         | POUR                                     |                             |                                 |              | Hospital      | No: 9165194   | 4         |
| Postnatal Care Summary                                           |                                                            |                                             |                  | PR                            |                                         | SROUP                                    |                             |                                 |              | INTS IN       | 0: 591/25090  | <i>'</i>  |
| Blood and Microbiology Results                                   |                                                            |                                             |                  | TY                            | NE AND WEAR                             |                                          |                             |                                 |              |               |               |           |
| ⊖ Administration                                                 |                                                            |                                             |                  | NE                            | 29 OHT                                  |                                          |                             |                                 |              |               |               |           |
| Episode History                                                  | 1                                                          |                                             |                  | 1                             |                                         |                                          | Early n                     |                                 | rmont        |               |               |           |
| Fetus 1 Episode History                                          |                                                            |                                             |                  |                               |                                         |                                          | Larry p                     | regnancy asses                  | sment        |               |               |           |
| MSDS                                                             |                                                            |                                             |                  |                               |                                         |                                          |                             |                                 |              |               |               |           |
| Administration Forms                                             |                                                            |                                             |                  | Pat                           | tient: ZZ                               | ZTESTING BA                              | DGER 5, DOB                 | : 02/02/1980, FREE              | MAN HOSPITAL |               |               |           |
| User Access Reports                                              |                                                            |                                             |                  | 1                             | FR                                      | EEMAN ROAD                               | ), HIGH HEAT                | ON, NE7 7DN                     |              |               |               |           |
| Data Opt Out                                                     |                                                            |                                             |                  | Exa                           | m date: 01                              | /09/2022                                 |                             |                                 |              |               |               |           |

### 6. <u>Reviewing CTG's on delivery suite</u>

On delivery suite BadgerNet CTG will replace Trium. To view all CTG's on delivery suite you can view these within Badgernet CTG Multi Bed View

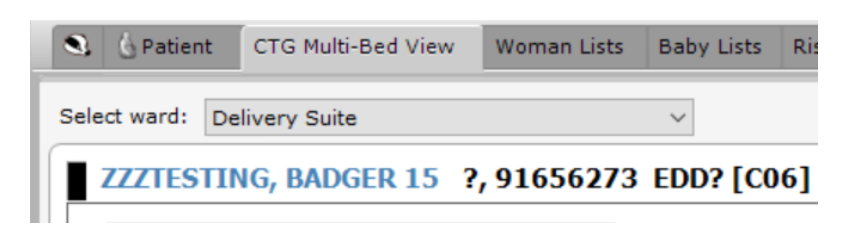

To review the individual CTG Trace within the BadgerNet patient record, scroll down to charts and select CTG. To add any comments to the CTG click on the speech mark icon.

| G? P?   LMP: ?   Booked: 1              | ge: 34)   FREEMAN<br>?   EDD: ?   Current Gest | HOSPITAL, FF<br>EDD?   Babies ( | EEMAN ROAD, H<br>n scan: ?   Booking | IGH HEATON, NEW<br>BMI: ?   Blood Group: ? | CASTLE UPON TYNE, NE7 7DN |         | E          |
|-----------------------------------------|------------------------------------------------|---------------------------------|--------------------------------------|--------------------------------------------|---------------------------|---------|------------|
| Charts                                  |                                                | Summary                         | CTG Trace                            | Partogram                                  |                           |         |            |
| Partogram                               | +                                              | -                               |                                      |                                            |                           |         |            |
| Fluids Balance                          |                                                |                                 | Zoom Q [                             | C 100%                                     |                           | AHR     | - Print    |
| CTG                                     | 25 Nov 22                                      |                                 |                                      | and Fernald                                |                           |         | TUTIT      |
| Epidural Chart                          | 25 1415                                        |                                 |                                      |                                            |                           |         |            |
| Weight / BMI                            |                                                | 100                             |                                      | 190                                        |                           | 100     | 100        |
| BP Profile                              |                                                | 144                             |                                      | 100                                        |                           |         | 100        |
| Blood Tests and Nicrobiology<br>Results |                                                | 140                             |                                      |                                            |                           | 140     |            |
| Antenatal MEOWS                         |                                                | 1.29                            |                                      |                                            |                           |         |            |
| NEWS                                    |                                                |                                 |                                      |                                            |                           |         |            |
| USS Reports                             |                                                | 100                             |                                      |                                            |                           | .99     |            |
| Fetal Wellbeing                         |                                                |                                 |                                      |                                            |                           | ÷       |            |
| Badger Notes<br>Badger Notes            | n                                              | 0                               |                                      |                                            |                           |         | 10         |
| Badger Notes Reports                    |                                                | 10 100                          |                                      |                                            |                           | *       | T PL COLOR |
| Antenatal Care Summary                  |                                                |                                 |                                      |                                            | - 11 -                    |         |            |
| Blood and Nicrobiology Results          |                                                |                                 |                                      |                                            |                           |         |            |
| Administration                          | 1                                              |                                 |                                      |                                            |                           | 9       |            |
| Episode History                         |                                                |                                 |                                      |                                            |                           |         |            |
| MSDS                                    |                                                |                                 |                                      |                                            |                           |         |            |
|                                         |                                                | -                               |                                      |                                            | - 1 -                     | 7 - 2 - |            |
| Administration Forms                    |                                                |                                 |                                      |                                            |                           |         |            |

# 7. How to send a document from Badger to Doc Store

In the Badgernet record, in the reports section, contains indivdual summaries of documentation recorded in the record. These summaries can be sent from Badger to Doc Store. Examples include Booking Summary, Obstetric Reviews, Labour and Birth Simmaries, admission summaries.

- Once review completed, find the report you require to send to Doc Store in the reports tab under 'clinical reports' tab on the left hand side menu.
- Click confirm and save in top right hand corner. Authorise with username and password.
- Document is now available to view in Doc Store.

# 8. Handover board

On the top menu select **'handover'** to display bed board of inpatients admitted in each ward area.

| 1 | 🔒 💧 Patient | CTG Multi-Bed Vie | ew Woman Lists | Baby Lists  | Risk Lists | SPA Referrals | Unit Reports | Handover |  |  |  |
|---|-------------|-------------------|----------------|-------------|------------|---------------|--------------|----------|--|--|--|
|   |             |                   |                |             |            |               |              |          |  |  |  |
|   | Handover    |                   |                |             |            |               |              |          |  |  |  |
|   | Labour Ward | Postnatal Ward    | Antenatal Ward | Combined Wa | rd BSOT    | S             |              |          |  |  |  |
|   |             |                   |                |             |            |               |              |          |  |  |  |